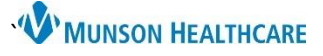

## Work Related Medical Condition for Urgent Care Registration and Clerical Staff

Cerner FirstNet and PowerChart EDUCATION

## **Creating a Work Related Medical Condition Note**

Note: Work Related Medical Condition was formerly known as Workers' Compensation.

Sections of the Work Related Medical Condition form can be prefilled by clerical staff for providers.

 Begin by navigating to FirstNet or PowerChart and click the Tracking Board button.

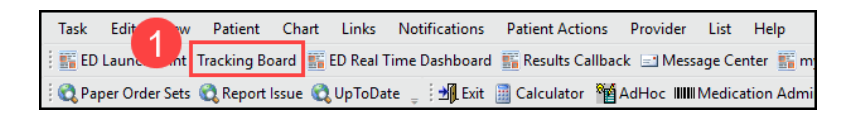

- 2. Select the Consent Scan tab.
- 3. Select the patient for which you want to begin documentation on by single clicking in the far-left column of the tracking board. The patient row will become highlighted.
- 4. Click the 🚊 icon. The Work Related Medical Condition form opens.

| _ |    | 2                                   |                                                                        |               |               |                  |                     |      |            |    |                |                 |
|---|----|-------------------------------------|------------------------------------------------------------------------|---------------|---------------|------------------|---------------------|------|------------|----|----------------|-----------------|
|   | UC | Gaylord - Consent Scan UC Gaylo     | rd - Consent Scan UC Gaylord - Radiolog VC Gaylord - Departed Patients |               |               |                  |                     |      |            |    |                |                 |
|   | Ê  | 🕞   Filter: Consent Scan - UC Gaylo | - 🗕 🔺                                                                  |               |               |                  |                     |      |            |    |                |                 |
| 3 |    | Name                                | MRN                                                                    | FIN           | Portal Invite | Consent S Regist | tr MACRA Status HIP | Age  | Birth Date | Dr | Checkout Time  | Attending Phys  |
|   |    | UCITTEST, PATIENT                   | AM420611                                                               | EAM0057097475 |               |                  | Acute               | 45 y | 8/9/1978   | РТ | 11/30/2023 15: | Urgent, Care Pl |

- 5. Enter the following available information:
  - a. Date of Injury
  - b. Employer
  - c. Provider (Use the magnifying glass to search for the provider).
- 6. Sign the form; Click the  $\checkmark$  icon.

| <mark>/ 🖬 🛇 🖄 (</mark> | 3 + + 🔲 🖾 🗎                                                        |                                                  |  |  |  |  |  |  |  |
|------------------------|--------------------------------------------------------------------|--------------------------------------------------|--|--|--|--|--|--|--|
| 6 med on: 1            | 2/01/2023                                                          | k21 ► EST                                        |  |  |  |  |  |  |  |
| Work Related Me        | Work Related Medical Condition                                     |                                                  |  |  |  |  |  |  |  |
|                        | e filled in for any information to display on Patient Instructions |                                                  |  |  |  |  |  |  |  |
| 5 a                    | Date of Injury                                                     | 12/01/2023                                       |  |  |  |  |  |  |  |
| b                      | Employer                                                           | Norther Michigan Pizza                           |  |  |  |  |  |  |  |
|                        | Fields below to be completed by Provider only                      |                                                  |  |  |  |  |  |  |  |
|                        | Diagnosis                                                          |                                                  |  |  |  |  |  |  |  |
| С                      | Provider                                                           | Vaughan PA-C, Karri E                            |  |  |  |  |  |  |  |
|                        | NURSING: Please search for the Provider's Name in this field above |                                                  |  |  |  |  |  |  |  |
|                        | Return to work                                                     |                                                  |  |  |  |  |  |  |  |
|                        | Patient may return<br>to work on this<br>date                      |                                                  |  |  |  |  |  |  |  |
|                        | With Restrictions                                                  |                                                  |  |  |  |  |  |  |  |
|                        | es fos fonces 👘 🗸                                                  |                                                  |  |  |  |  |  |  |  |
|                        | Document Instructions                                              |                                                  |  |  |  |  |  |  |  |
|                        | Back/Neck O 0<br>Instructions                                      | Den Upper Open Lower Extremity Open Instructions |  |  |  |  |  |  |  |
|                        | Other O O<br>Instructions                                          | Den Instructions                                 |  |  |  |  |  |  |  |

 Once the provider has published the Work Related Medical Condition note it can be accessed from Clinical Notes. Staff can print/reprint the note as necessary. Additionally, patients can view the note via the patient portal.

| Menu             | Ŧ     | < > 👻 🏫 Clinical Notes                         |
|------------------|-------|------------------------------------------------|
| Allergies        | + Add |                                                |
| Clinical Media   |       | 🗁 December 04, 2023                            |
| Clinical Notes 7 | + Add | 11:07 EST Work Related Medical Condition Note  |
| Documentation    | + Add | 14:05 EST Patient Education - ED/UC TSTAcctNol |